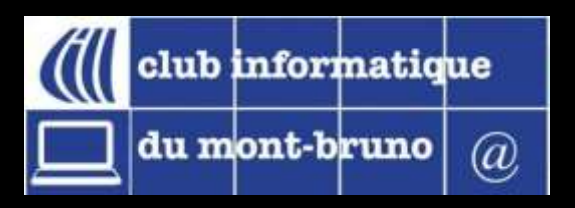

## Aide au renouvellement en ligne

Lors de votre renouvellement en ligne de votre abonnement, vous suivrez le processus au travers **quatre courtes étapes**. Votre assistant virtuel vous explique ici, à l'aide de capsules vidéo, vos actions à entreprendre. Lorsque vous serez prêts, cliquez sur le bouton Revenir au renouvellement pour entreprendre votre adhésion 2021-2022.

**Introduction** 

Étape 1 - Clarification de votre situation

Étape 2 - Choix du mode de paiement

Étape 3 - Le formulaire à compléter

a) Je m'inscris seul

b) Nous nous inscrivons en couple

Étape 4 - Le paiement et les suivis

a) Paiement par Interac

- b) Paiement avec un compte Paypal
- c) Paiement avec sa carte de crédit
- d) Paiement par chèque

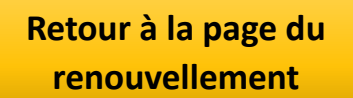

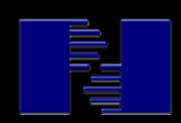